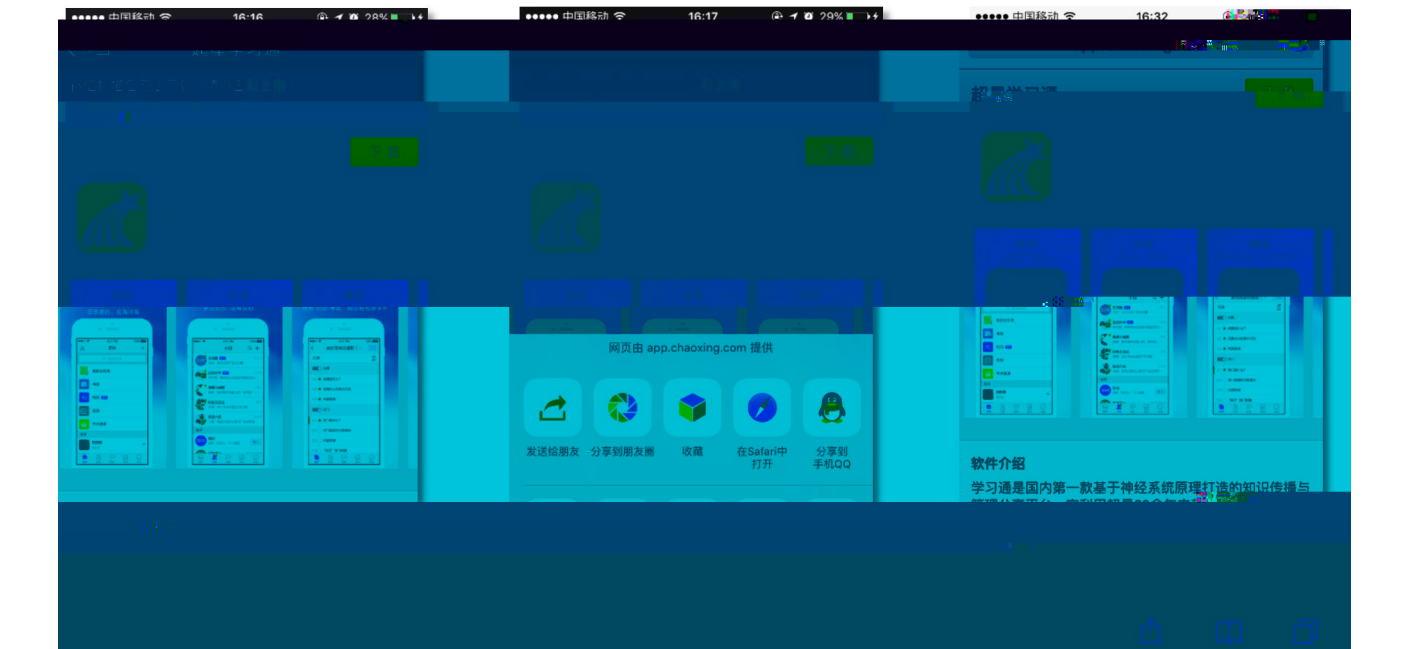

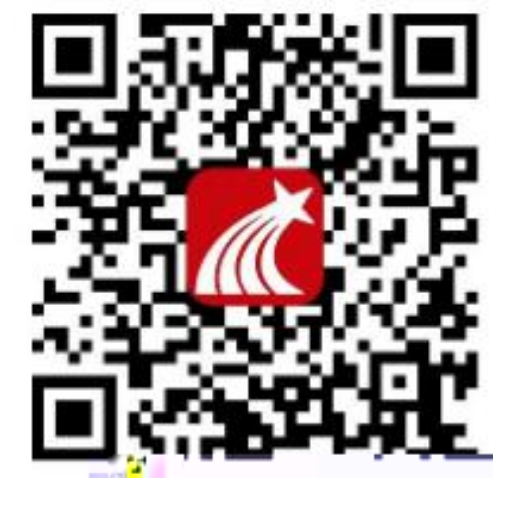

下

信一下二下

1

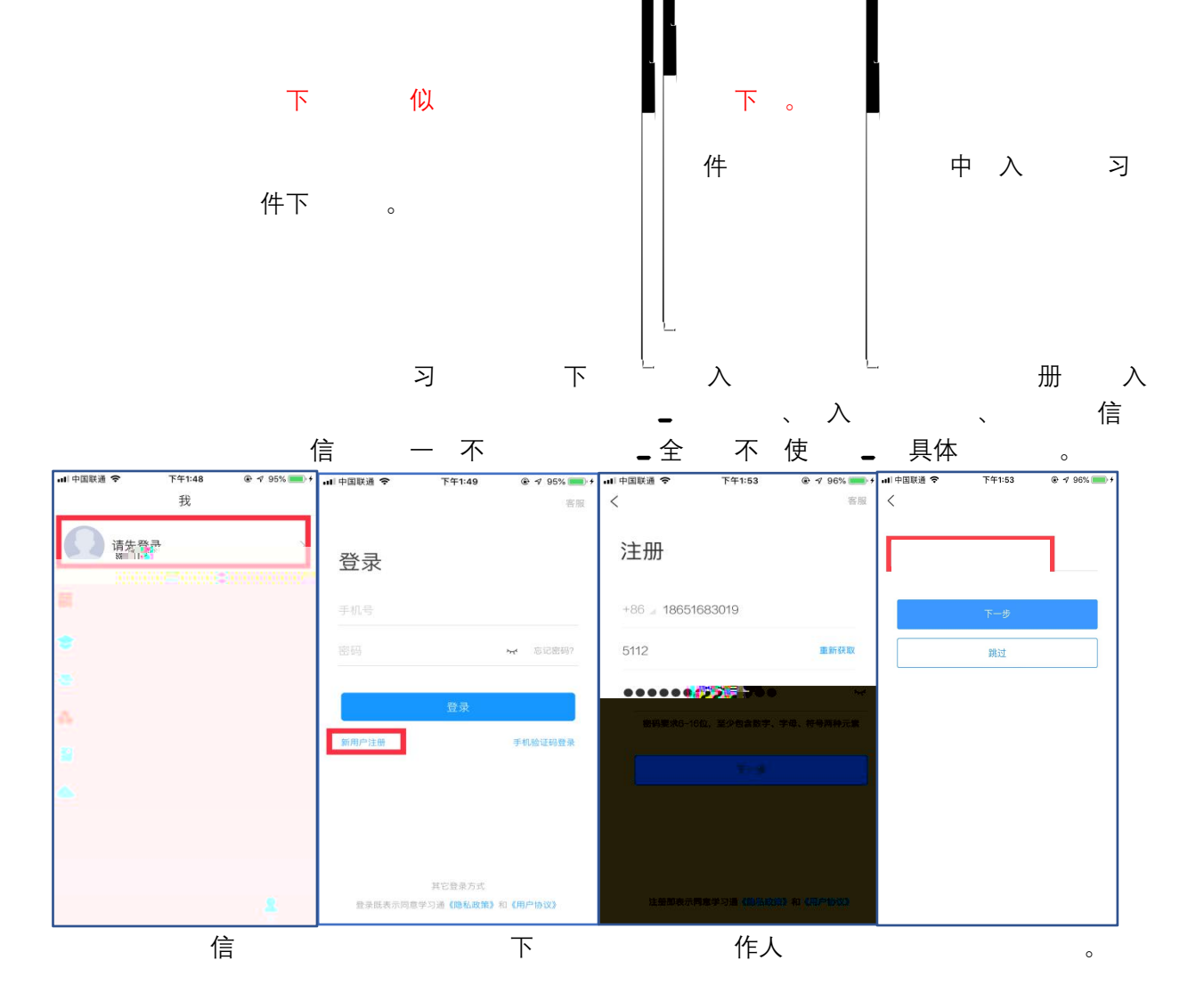

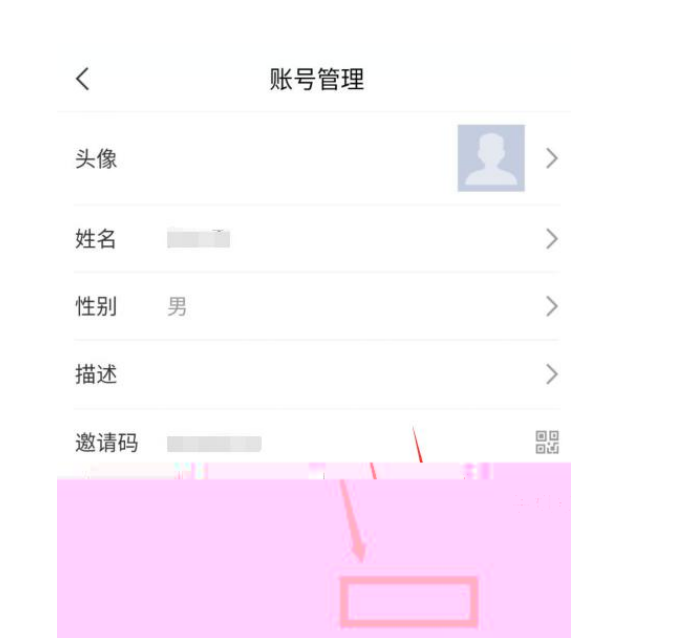

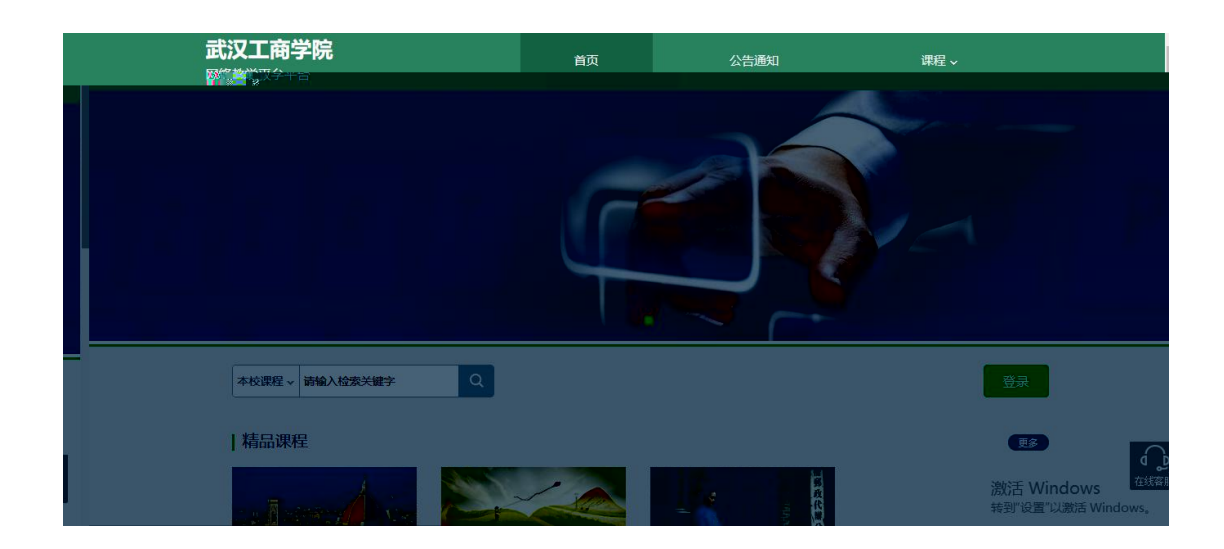

## 2.2

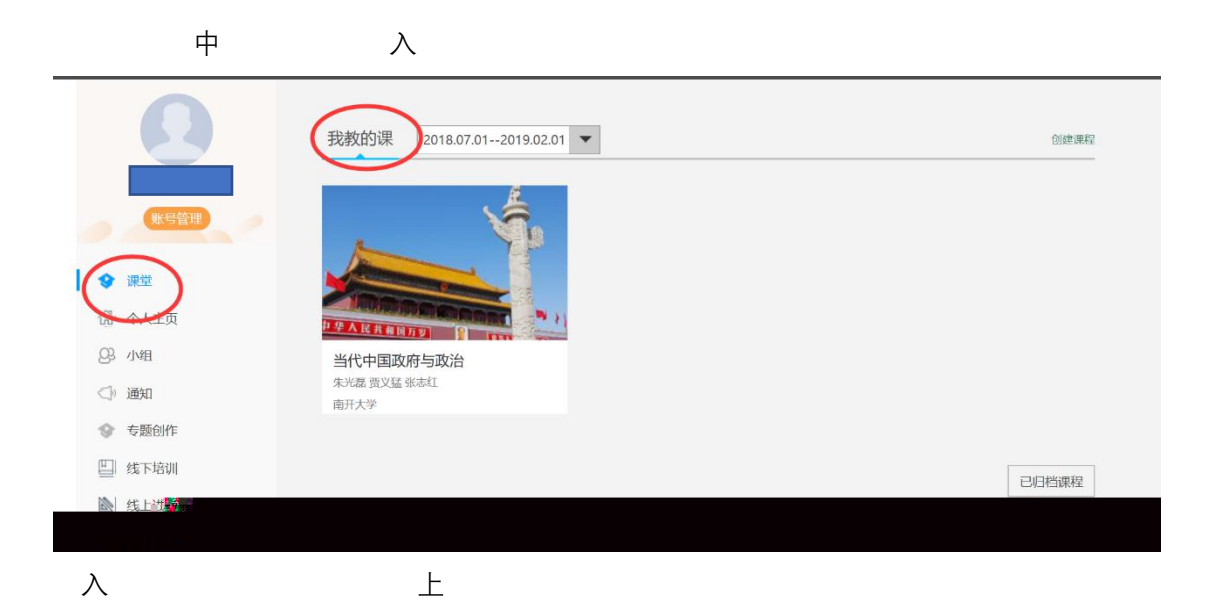

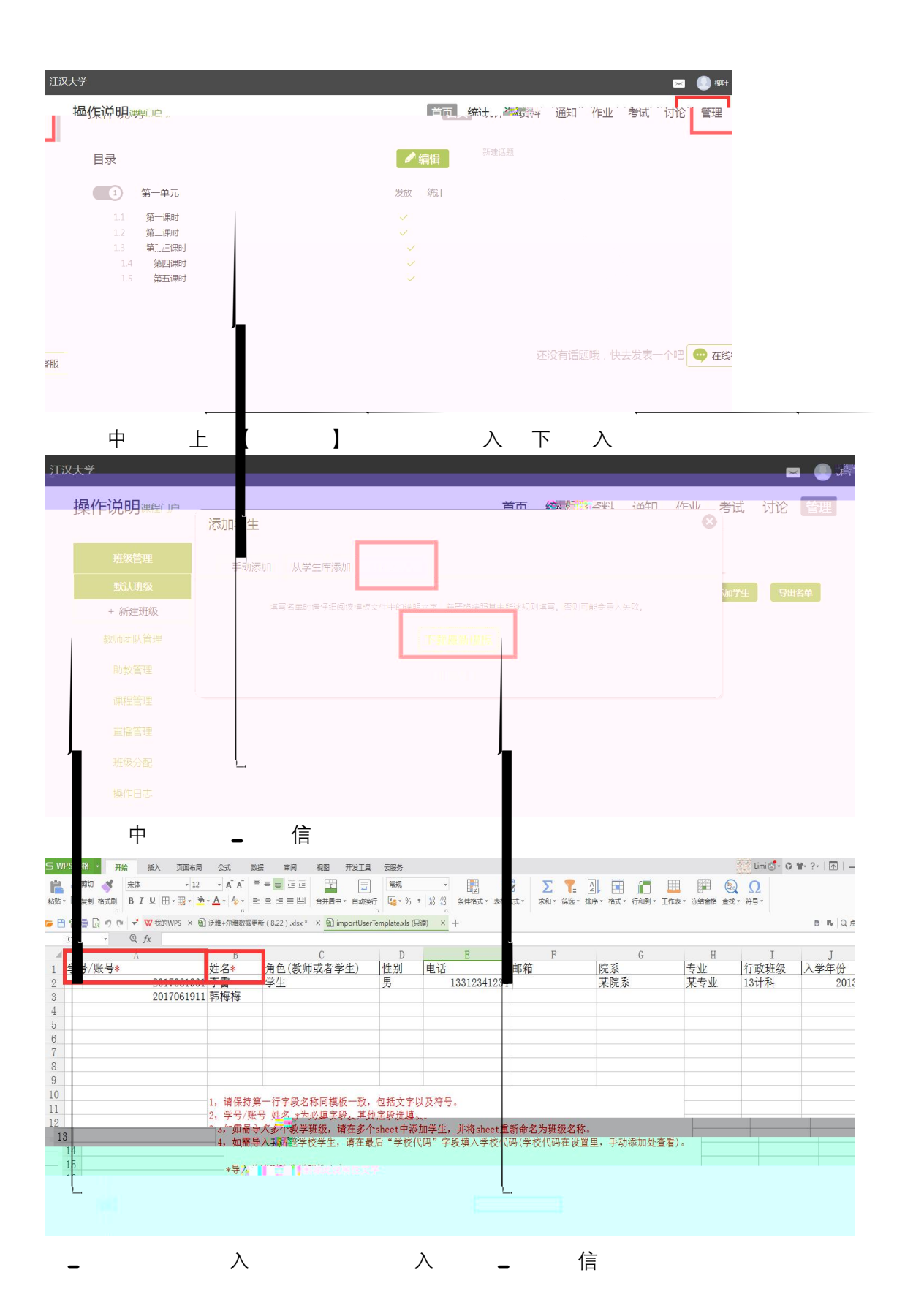

| 江汉大学     |                  |                  |           |          |                 |
|----------|------------------|------------------|-----------|----------|-----------------|
| 操作说明课程门户 | 添加学生             |                  |           | <u> </u> | //sul/考试 -<br>区 |
| 班级管理     | 手动添加 从学生库添加 批量导》 |                  |           |          |                 |
| 默认班级     |                  |                  |           |          | 加学生             |
| + 新建班级   | 填写名单时请仔细阅读模板文件中的 | 兑明文字,并严格按照其中所述规则 | JI填写。否则可能 | 会导入失败。   |                 |
| 教师团队管理   |                  | 下载最新模板           |           |          |                 |
| 助教管理     |                  | 批量导入             | 1         |          |                 |
| 课程管理     |                  |                  |           | _        | _               |
| 直播管理     |                  |                  |           |          |                 |
| 班级分配     |                  |                  |           |          |                 |
| 操作日志     |                  |                  |           |          |                 |